AJL303

# Guide de mise en route

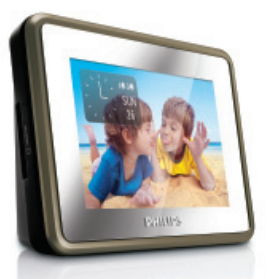

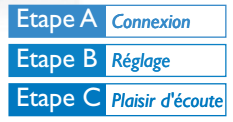

### Contenu de l'emballage?

L'emballage doit contenir les éléments suivants:

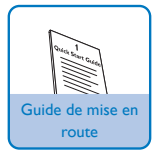

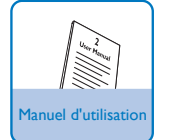

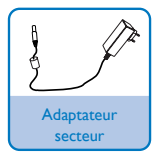

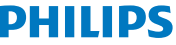

# Etape A Connexion

Branchez l'appareil sur la prise secteur à l'aide de l'adaptateur secteur fourni.

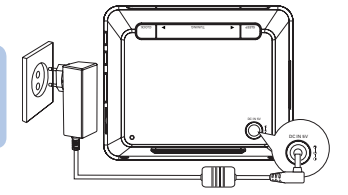

# Etape B Réglage

### Sélection de la langue d'affichage à l'écran

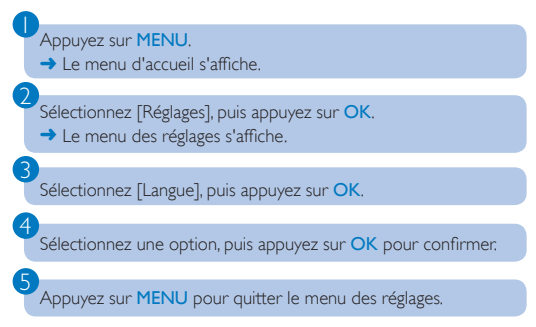

# Etape B Réglage

| Réglage de l'heure et de la date                                                      |
|---------------------------------------------------------------------------------------|
| Appuyez sur MENU.                                                                     |
| 2 Sélectionnez [Réglages] -> [CLOCK] -> [Regl. Heure], puis appuyez sur OK.           |
| 3 Appuyez sur ▲▼ pour régler les chiffres des heures, puis sur<br>OK pour confirmer.  |
| 4 Appuyez sur ▲▼ pour régler les chiffres des minutes, puis sur<br>OK pour confirmer. |
| 5 Sélectionnez [Définir date], puis appuyez sur OK.                                   |
| 6 Appuyez sur ▲▼ pour définir le jour, puis sur OK pour confirmer.                    |
| Appuyez sur A pour définir le mois, puis sur OK pour confirmer.                       |
| 8 Appuyez sur ▲▼ pour définir l'année, puis sur OK pour confirmer.                    |
| Appuyez sur MENU pour quitter le menu des réglages.                                   |

### Réglage de l'alarme

Appuyez sur ALARM 1/ALARM 2. → L'icône Alarme 1/Alarme 2 et l'horloge s'affichent.

# Etape B Réglage

Appuyez sur ▲▼ pour régler les chiffres des heures, puis sur OK pour confirmer:

Appuyez sur ▲▼ pour régler les chiffres des minutes, puis sur OK pour confirmer.

 À l'heure définie, l'alarme se déclenche et le volume augmente graduellement.

#### Remarque :

En mode photo ou musique, maintenez le bouton ALARM 1/ALARM 2 enfoncé pour enregistrer la photo/musique actuelle en tant que photo/musique d'alarme.

# Etape C Plaisir d'écoute

Affichage de l'horloge

Appuyez sur MENU.

Sélectionnez [CLOCK], puis appuyez sur OK.

L'état actuel de l'heure et de l'alarme est affiché sur un fond de photos enregistrées dans la mémoire interne.

#### Remarque :

- Pour changer la position de l'horloge (5 positions sont disponibles) à l'écran, appuyez sur CLOCK.
- Vous pouvez changer l'apparence de l'horloge (analogique ou numérique) en sélectionnant [Réglages] -> [Style de l'horloge]-> [Format].

# Etape C Plaisir d'écoute

### Écoute de stations de radio FM

### Appuyez sur MENU.

Sélectionnez [Réglages] -> [Prog. auto. du tuner], puis appuyez sur OK.

- Toutes les stations disponibles sont programmées.
- Une fois toutes les stations mémorisées, la première présélection est diffusée automatiquement.

Appuyez sur ▲▼ pour sélectionner la station radio de votre choix.

### Affichage de photos

Insérez une carte mémoire SD/MMC dans le logement pour carte SD/MMC.

Sélectionnez [PHOTO] dans le menu d'accueil.

→ Les miniatures des photos stockées sur la carte s'affichent.

#### Appuyez sur OK.

 Un diaporama des photos stockées débute à partir de la photo sélectionnée.

#### Remarque :

- En mode photo ou horloge, appuyez sur TUNING <> pour sélectionner la photo précédente/suivante et appuyez sur <> pour la faire pivoter en sens horaire/anti-horaire.
- En mode photo, appuyez sur CLOCK pour afficher l'horloge pendant10 secondes.

# Etape C Plaisir d'écoute

## Écoute de musique

Insérez une carte mémoire SD/MMC dans le logement pour carte SD/MMC.

Sélectionnez [MUSIQUE] dans le menu d'accueil.

Appuyez sur ▲▼ pour sélectionner un dossier/fichier.

Appuyez sur <mark>OK</mark>.

→ Le fichier est lu.

#### Conseil

Le manuel d'utilisation contient une description des fonctionnalités de lecture et des fonctions supplémentaires.

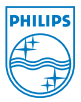

© Royal Philips Electronics N.V. 2008 All rights reserved.

http://www.philips.com

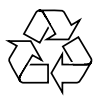

PDCC-SY/ZYL-0839